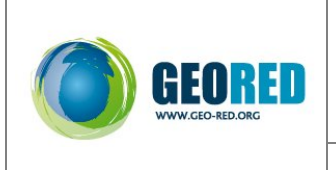

## **Guião/Ficha deTrabalho** Densidade populacional, Rede Natura 2000 e desenvolvimento rural

## ROTEIRO DE PROCEDIMENTOS NO gvSIG

1. Abrir o gvSIG

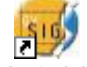

Gvsig.lnk

2. Criar uma área de trabalho - "Vista"

2.1 Estás na janela do "gestor de projectos"

2.1.1 no campo "tipos de documentos" selecciona em "vista"

2.1.2 no campo vista selecciona "Novo" - será criada a vista 1 (sem título – 0)

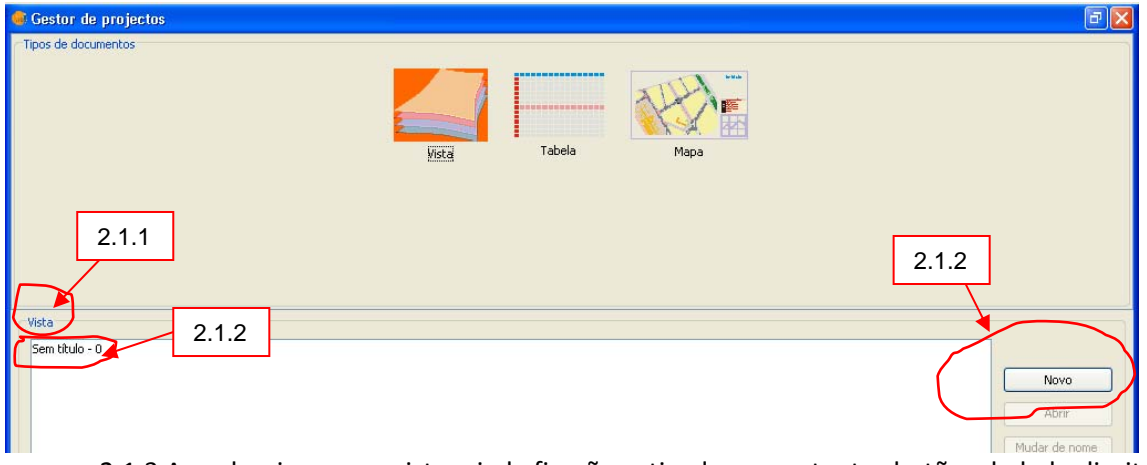

2.1.3 Ao seleccionares a vista criada ficarão activados os restantes botões do lado direito.2.1.4 selecciona o botão "mudar de nome"

| 😅 Gestor de projectos  | <b>d</b>                |
|------------------------|-------------------------|
| Tipos de documentos    |                         |
| Vista Tabela Mapa      |                         |
| 2.1.3                  | 2.1.4                   |
| Vista<br>Sem blulo - 0 |                         |
|                        | Novo                    |
|                        | Mudar de nome           |
|                        | Apagar<br>Dropriodados  |
| 2.1.4                  |                         |
| Penald, ppp            | Novo                    |
|                        | Mudar de nome<br>Apagar |
|                        | Propriedades            |

2.1.5 Selecciona a vista Dens.pop. e em seguida selecciona o botão "**Propriedades**" e automaticamente abrir-se-á a janela "**propriedades da vista**.

| 🚳 gvSIG:Sem título                 |                  |              |      |                                                          |
|------------------------------------|------------------|--------------|------|----------------------------------------------------------|
| Ficheiro Ver Janela Aj             | juda             |              |      |                                                          |
|                                    |                  |              |      |                                                          |
| 🐠 Propriedades da v                | rista 🛛 🔀        |              |      | <b>B</b> 🗙                                               |
| Nome:                              | Densid.pop.      |              |      |                                                          |
| Data de criação:                   | 20-06-2008 17:12 |              | ATTA |                                                          |
| Proprietário:                      |                  |              |      |                                                          |
| Unidades do mapa:                  | Metros           | Vista Tabela | Мара |                                                          |
| Unidades de medida:                | Metros           |              |      |                                                          |
| Projeção atual EPS<br>Comentários: | 56:23030         |              |      | 2.1.5                                                    |
| Cor de fundo:                      | Aceitar Cancelar |              |      | Novo<br>Ablur<br>Mudar de nome<br>Apagas<br>Propriedades |

2.1.6 Na janela "propriedades da vista" selecciona o botão "..." em "projecção actual"

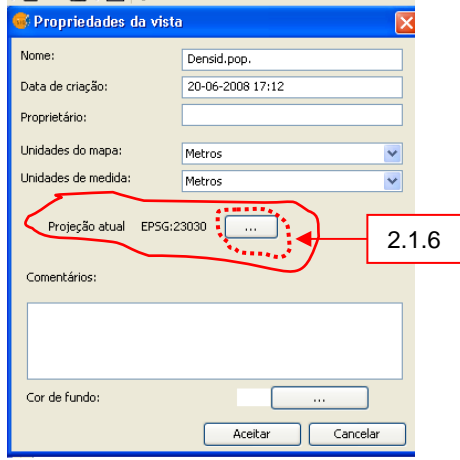

2.1.7 Na janela agora aberta "**Novo CRS**" selecciona o Sistema de Projecção EPSG 27 492 (Datum 73/modified Portuguese Grid). Selecciona esse código e confirma no botão "**Aceitar**"

|                            |                                          | Tipo: Recent | es 🗸            |          |   |
|----------------------------|------------------------------------------|--------------|-----------------|----------|---|
| Últimos CRSs<br>Sistemas c | ; utilizados:<br>le Referências de Coord | denadas:     | Æ               | 2.1.7    |   |
| Fonte                      | Código                                   | Nome         |                 |          |   |
| LPDG                       | 27492                                    | Datum/3      | ymoainearortaga | eseanu   |   |
|                            |                                          |              |                 | 21       | 7 |
|                            |                                          |              |                 |          | / |
|                            |                                          |              |                 | <u> </u> | 7 |

2.1.8 Na janela "Gestor de projecto" selecciona o botão "Abrir".

| 🐵 Gestor de projectos |              |      | E 🔀                                      |
|-----------------------|--------------|------|------------------------------------------|
| Tipos de documentos   |              |      |                                          |
|                       | Vista Tabela | Mapa |                                          |
|                       |              |      | 2.1.8                                    |
| Vista                 |              |      |                                          |
| Densid.pop.           |              |      |                                          |
|                       |              |      | Novo<br>Abrir<br>Mudar de nome<br>Apagar |

2.1.9 Ao executares a operação anterior irá abrir-se a "vista Densid.pop." onde se irá trabalhar.3. Iremos agora adicionar um Geo WebService à "vista Densid.pop."

3.1 Estás na "vista Densid.pop.".

3.1.1 Selecciona o botão "adicionar capa".

| 💞 gvSIG:Sem título                   |           |
|--------------------------------------|-----------|
| Ficheiro Ver Capa Janela Vista Ajuda |           |
| i D 🗢 🖬 🕻 🗁 📴 🕷 🛛 🕅 🧩 i 🔯            |           |
| 🚭 Vista : Densid.pop. 📃 🗖 🔀          |           |
| 3.1.1                                | cela Mapa |

3.1.2 Abrir-se-á a janela "adicionar capa".

3.1.3 Seleccionar o espaço "WMS" (Web Maps Service).

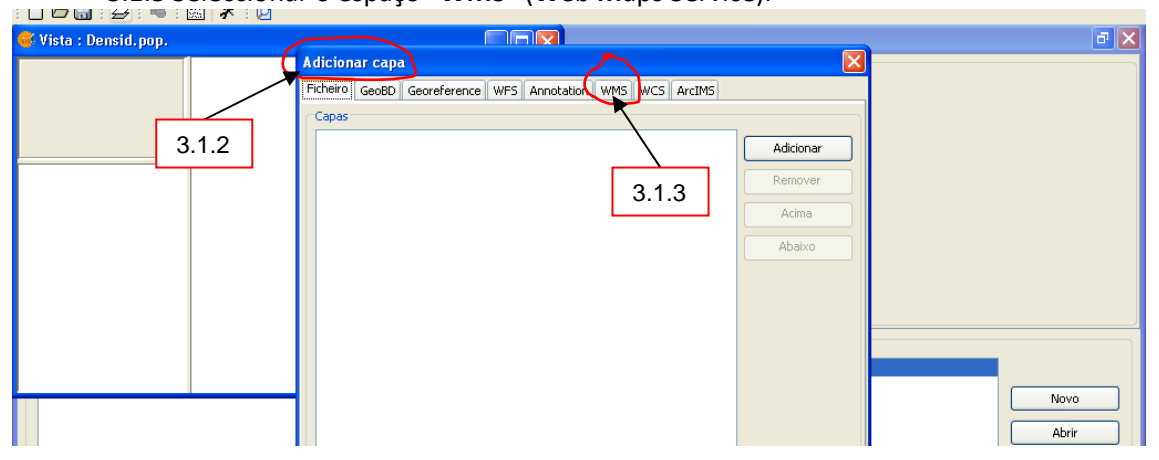

3.1.4 No campo "Servidor" inserir o URL do serviço pretendido – http://mapas.igeo.pt/wms/atlas
3.1.5 Seleccionar o botão "conectar"

| 🎯 Vista : Densid.pop. |                                                                                                   | a 🗙   |
|-----------------------|---------------------------------------------------------------------------------------------------|-------|
|                       | Adicionar capa 🛛 🔀                                                                                |       |
|                       | Ficheiro GeoBD Georeference WFS Annotation WMS WCS ArcIMS                                         |       |
| 3.1.4                 | Servidor<br>http://mapas.igeo.pt/wms/caop/continente<br>Conectar<br>Descrição<br>Nome: -<br>3.1.4 | 3.1.5 |

3.1.6 Após esta acção estás ligado ao servidor de dados. No campo "**descrição**" poderás ler uma breve resenha do serviço.

## 3.1.7 Selecciona o botão "seguinte".

| 🚭 Vista : Densid.pop.                                |                                                                                                    | ē 🗙                                                      |
|------------------------------------------------------|----------------------------------------------------------------------------------------------------|----------------------------------------------------------|
|                                                      | Adicionar capa<br>Ficheiro GeoBD Georeference WFS Annotation WMS WCS ArcIMS<br>Servidor<br>http://mapas.igeo.pt/wms/atlas<br>Actualizar cache<br>Actualizar cache<br>Act |                                                          |
| Propriedades da sessão<br>Nome da sessão: Sem titulo | 3.1.7<br>Tipo de servidor: WMS 1.1.1 Anterior Seguinte                                                                                                    | Novo<br>Abrir<br>Mudar de nome<br>Apagar<br>Propriedades |

3.1.8 No espaço "informação" poderás ver uma breve descrição do serviço. Selecciona o botão "seguinte".

| a manapapa                 |                                                                                                    |      |                        |
|----------------------------|----------------------------------------------------------------------------------------------------|------|------------------------|
| Adic                       | ionar capa                                                                                                  |      |                        |
| Fich                       | iro GeoBD Georeference WFS Annotation WMS WCS ArcIMS                                                        |      |                        |
| 3.1.8                      | Amação Capas Estilos Dimensões Formatos                                                                     |      |                        |
|                            | informação do serviço                                                                                       |      |                        |
|                            | Servidor http://mapas.igeo.pt/wms/atlas                                                                     |      |                        |
|                            | Tipo de WMS 1.1.1<br>servidor                                                                               |      |                        |
|                            | Titulo -                                                                                                    |      |                        |
|                            | Sumario Atlas de Portugal em WMS. Neste serviço WMS encontram-<br>alguns temas do Atlas de Portugal na WEB. | se   |                        |
|                            | Propriedades                                                                                                |      | Nava                   |
|                            | Formato Nenhum seleccionado                                                                                 |      |                        |
|                            | SRS Nenhum seleccionado                                                                                     |      | Abrir                  |
|                            |                                                                                                    |      | Mudar de nome          |
|                            | 3.1.8                                                                                                    |      | Apagar<br>Propriedades |
| Propriedades da sessão     | Tipo de servidor: WMS 1.1.1 Anterior                                                                        | inte |                        |
| Nome da sessão: Sem título |                                                                                                    |      |                        |

3.1.9 Passamos para o espaço "capas". No campo "nome da capa" escreve o nome do tema: Densidade populacional. No campo "seleccionar capas" selecciona o tema "densidade populacional"

| 🚭 Vista : Densid.pop.                 |                                                                                                    |  |
|---------------------------------------|----------------------------------------------------------------------------------------------------|--|
| Vista : Densid.pop.<br>3.1.9<br>3.1.9 | Adicionar capa Ficheiro Geolo Georeference WFS Annotation WMS WCS ArcIMS Informaçã Capas Utilos Dimensões Formatos Nome da capa Gapa WMS Seleccionar capas Gacel Atlas de Pertunal                                                                                                    |  |
|                                       | (CAOP) Atlas de Portugal     (AP) Areas Protegidas     (SIC] Rede Natura 2000: Sitios de Interesse Comunitário     (ZEP) Rede Natura 2000: Sitios de Interesse Comunitário     (Eraps) Areas Ardidas     (Foqos) Áreas Ardidas     (Foqos) Áreas Ardidas     (PrecTotalAnual] Precipitação Total Anual |  |

3.1.10 Depois de seleccionar o tema pretendido, selecciona o botão "adicionar" e depois selecciona o botão "seguinte".

|                        | Adicionar capa                                                                                                    |                                                          |
|------------------------|----------------------------------------------------------------------------------------------------|----------------------------------------------------------|
|                        | Ficheiro         GeoBD         Georeference         WFS         Annotation         WMS         WCS         ArcIMS           Informação         Capas         Estilos         Dimensões         Formatos                                                                                              |                                                          |
|                        | Nome da capa Densidade populacional                                                                                                    |                                                          |
|                        | Seleccionar capas<br>C(CAOP) Atlas de Portugal<br>(CAOP) Atlas de Portugal<br>(CAOP) Atlas de Portugal<br>(CAOP) Areas Arclidas<br>(Cape) Rede Natura 2000: Stonas Especiais de Protecção<br>(Pogos) Areas Arclidas<br>(DensPop) Densidade Populacional<br>(PrecTotalAnual) Precipitação Total Anual |                                                          |
| Propriedades da sessão | 3.1.10<br>Maintain layer structure<br>✓ Mostrar nomes<br>Adicionar<br>Tipo de servidor: WMS 1.1.1<br>Anterior<br>Seguinte                                                                                                    | Novo<br>Abrir<br>Mudar de nome<br>Apagar<br>Propriedades |

3.1.11 No espaço "**Estilos**" poderás definir a simbologia (se estiver disponível) para o/os tema(s) seleccionado(s). De seguida seleccionar o botão "**seguinte**".

| 🚭 Vista : Densid.pop.                      |                                                           |               |
|--------------------------------------------|-----------------------------------------------------------|---------------|
|                                            | Adicionar capa 🛛 🕅                                        |               |
|                                            | Ficheiro GeoBD Georeference WFS Annotation WMS WCS ArcIMS |               |
|                                            | Informação Capar Estilos Dimensões Formatos               |               |
| 3.1.11                                     | Capas seleccionadas                                       |               |
|                                            | [DensPop] Densidade Populacional                          |               |
|                                            | () derault<br>□ [DensPop] Densidade Populacional          |               |
|                                            | efault                                                    |               |
|                                            |                                                           |               |
|                                            |                                                           |               |
|                                            |                                                           |               |
|                                            |                                                           | Novo          |
|                                            |                                                           | ( ) byin      |
|                                            |                                                           |               |
|                                            |                                                           | Mudar de nome |
|                                            | 3.1.11                                                    | Apagar        |
|                                            |                                                           | Propriedades  |
|                                            |                                                           |               |
| Propriedades da sessão                     | Tipo de servidor: WMS 1.1.1 Anterior Seguinte             |               |
| Nome da sessão: Sem título<br>Guardado em: | Aceitar Cancelar                                          |               |

3.1.12 No espaço "formatos" e no campo "seleccionar formatos" selecciona o formato de imagem "png". No campo "seleccionar SRS" (Sistema de Referência Espacial) seleccionar o código EPSG 27492. Para terminar, selecciona o botão "aceitar"

| 🗅 🕞 🔜 - 💆 - 🦉 - 🕅                                    |                                                                                                    |        |                                          |
|------------------------------------------------------|----------------------------------------------------------------------------------------------------|--------|------------------------------------------|
| 🝯 Vista : Densid.pop.                                |                                                                                                    |        | <b>a</b> 🔀                               |
|                                                      | Adicionar capa<br>Ficheiro GeoBD Georeference WFS Annotation WMS WCS ArcIMS                                       |        |                                          |
|                                                      | Informação Capas Estilos Dimensõe Formatos                                                                        | 3.1.12 |                                          |
| 3.1.12                                               | Image/ing<br>Image/ing<br>Image/ing<br>Image/ineg<br>Image/ineg<br>Image/inf                                      |        |                                          |
| 3.1.12                                               | ✓ Transparência     Seleccionar SRS                                                                               |        |                                          |
|                                                      | PSG:102160<br>PSG:102164<br>PSG:102164<br>PSG:20780<br>PSG:20780<br>PSG:27482<br>PSG:4258<br>PSG:4258<br>PSG:4258 |        | Novo<br>Abrir<br>Mudar de nome<br>Apagar |
| Propriedades da sessão<br>Nome da sessão: Sem título | Tipo de servidor: WMS 1.1.1 Anterior                                                                              |        | Propriedades                             |

3.1.13 Visualize o "mapa de densidade populacional em Portugal"

4. Na Vista "densidade populacional"

## 4.1 seleccionar "adicionar capa".

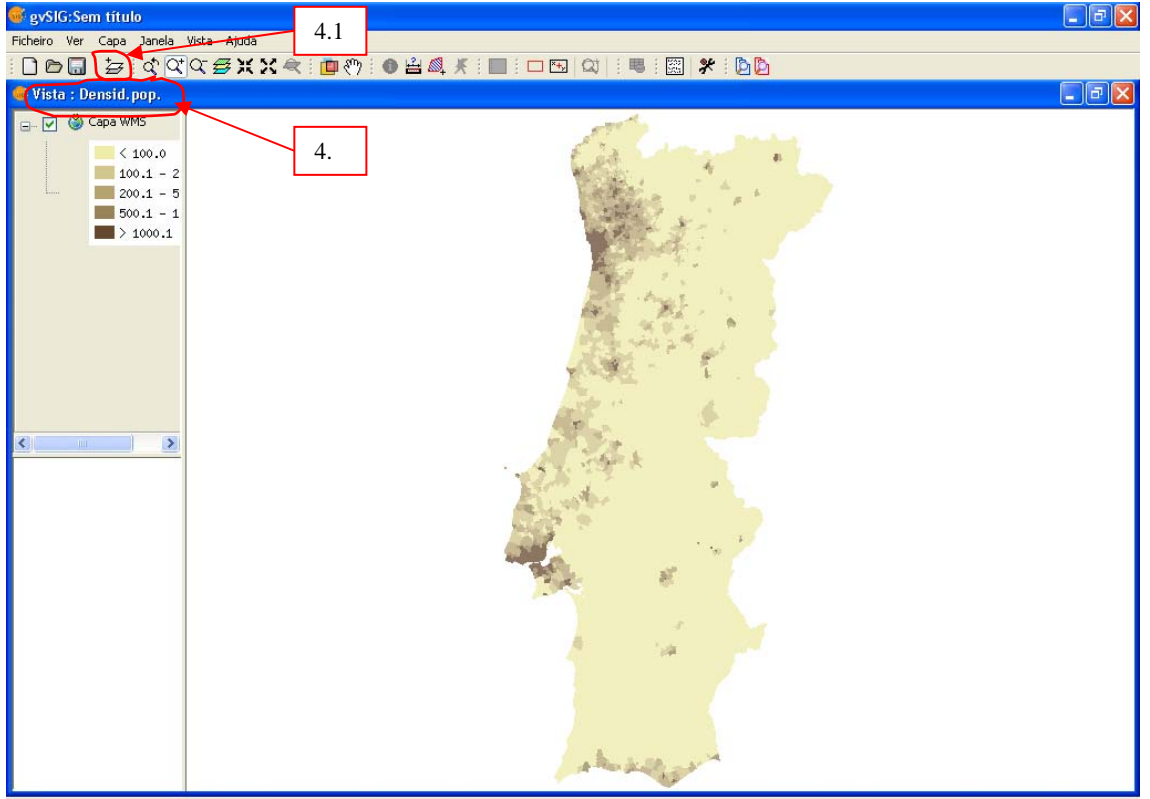

4.2 Abrir-se-á a janela "adicionar capa".

4.3 Seleccionar o espaço "WMS" (Web Map Service).

4.4 No campo "Servidor" inserir o URL do serviço pretendido – http://mapas.igeo.pt/wms/atlas
4.5 Seleccionar o botão "conectar"

4.6 Após esta acção estás ligado ao servidor de dados. No campo "**descrição**" poderás ler uma breve resenha do serviço.

4.7 Selecciona o botão "seguinte".

4.8 No espaço "informação" poderás ver uma breve descrição do serviço. Selecciona o botão "seguinte".

4.9 Passamos para o espaço "capas". No campo "seleccionar capas" selecciona o tema "Rede Natura 2000: Sítios de interesse comunitário"

4.10 De seguida selecciona o botão "adicionar;

4.11 Selecciona agora o tema: "Rede Natura 2000: Zonas Especiais de Protecção"

4.12 Selecciona, novamente o botão "adicionar

4.10" Depois de teres adicionado os dois temas selecciona o botão "seguinte".

4.11 No espaço "**Estilos**" poderás definir a simbologia (se estiver disponível) para o/os tema(s) seleccionado(s). De seguida seleccionar o botão "**seguinte**".

4.12 No espaço "formatos" e no campo "seleccionar formatos" selecciona o formato de imagem "png". No campo "seleccionar SRS" (Sistema de Referência Espacial) seleccionar o código EPSG 27492. Para terminar, <u>Atenção</u>: SELECCIONA, antes de finalizar, o campo "TRANSPARÊNCIA". Selecciona o botão "aceitar"

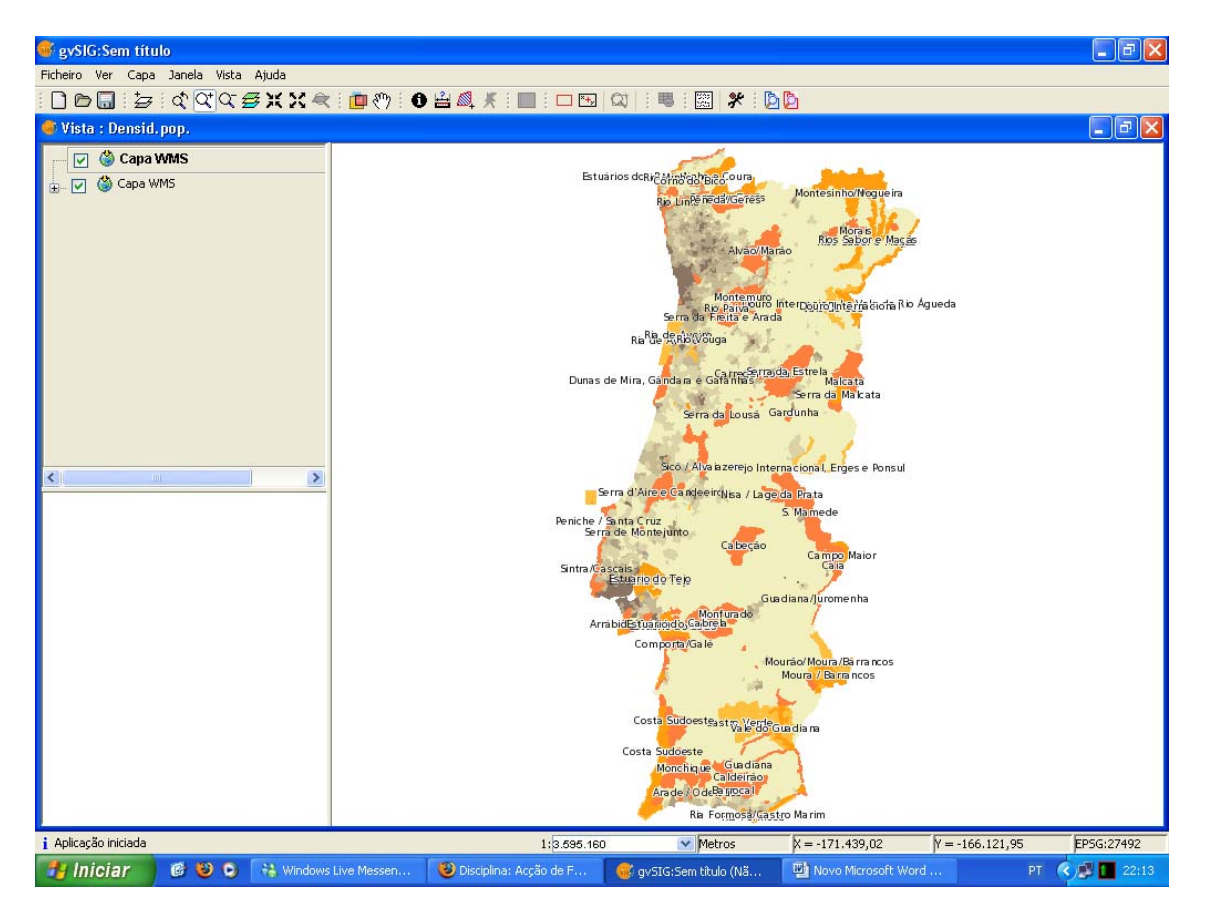

| Ano Lectivo/                                                                                             |
|----------------------------------------------------------------------------------------------------|
| Escola                                                                                                   |
| <b>11º Ano</b> , Turma; Nome; №;                                                                         |
| Disciplina - Geografia A                                                                                 |
| Ficha de trabalho em GvSIG                                                                               |
| Densidade populacional, Rede Natura 2000 e desenvolvimento rural                                         |
| ///////////////////////////////////////                                                                  |
| ///////////////////////////////////////                                                                  |
| 1.Siga os procedimentos propostos até ao ponto 3.1.13 e visualize o mapa da densidade                    |
| populacional em Portugal                                                                                 |
| 1.1 Estabeleça contrastes espaciais na distribuição da população.                                        |
| 1.2 Localize áreas de forte densidade e de muita fraca densidade populacionais.                          |
| 1.3 Relacione a densidade populacional com dinâmicas populacionais atractivas e/ou repulsivas.           |
| 2. Volte de novo ao seu trabalho e execute os passos definidos de 4.1 a 4.12;                            |
| 2.1 Localize as áreas da Rede Natura 2000.                                                               |
| 2.2 Caracterize, em traços gerais, a Rede Natura 2000.                                                   |
| 2.3 Relacione a distribuição da densidade populacional com a distribuição da Rede Natura 2000,           |
| em Portugal.                                                                                             |
| 2.4 Explicite a seguinte afirmação: " Dada a importância dos ecossistemas agrícolas e florestais         |
| devem ser propostas medidas que apoiem a sua manutenção de forma sustentável".                           |
| 2.5 Consulte o sítio do PRODER ( <u>http://www.proder.pt</u> ) e apresente as principais características |
| das ITI (Intervenções Territoriais Integradas).                                                          |
| 2.6 Comente a seguinte afirmação: "Não há qualquer possibilidade de conciliar a Rede Natura 2000         |
| com a distribuição da população, numa perspectiva do desenvolvimento do território a partir das          |
| suas características endógenas".                                                                         |
|                                                                                                    |
|                                                                                                    |
|                                                                                                    |
|                                                                                                    |
|                                                                                                    |
|                                                                                                    |
|                                                                                                    |